# AIA Malaysia User Guide for MY AIA - Schedule Top Up

1.0 The MY AIA portal Schedule Top Up feature consist of

#### (i) Enrollment of Schedule Top Up

To add the Schedule Top Up function for your investment-linked policy(s)/certificate(s).

- (ii) **Increase Schedule Top Up Amount** To increase the current Schedule Top Up amount.
- (iii) **Change Investment Allocation for Schedule Top Up** To change the Investment Allocation to different funds.

#### (iv) Opt for Cross Subsidy Option

Select **Yes** to allow Account Value deduction from Savings Account to cover policy/certificate charges in the event the account value under the Protection Account is not sufficient. This is to avoid any policy/certificate lapsation.

- 1.1 This facility is only applicable to Life Insurance & FamilyTakaful investment-linked policy/certificate with an optional Schedule Top Up feature. Eg: A Life Link, A Life Joy, AIA Assurance Account etc.
- 1.2 Only policy/certificate with **Inforce-Premium Paying, Inforce-Waiver & Inforce –Single Premium** status are eligible for the Schedule Top Up feature.
- 1.3 If the Total Yearly Premium for a policy/certificate is  $\geq$  RM50,000.00, you will be required to perform the Schedule Top Up by manually submitting the Instruction Form for Investment Linked to the nearest AIA branch.

#### Where can I manage the Schedule Top Up in MY AIA?

| (i) <u>Go t</u> | <b>AIA</b><br>to My Plans | <u>&gt;Policy I</u> | <u>nformat</u> | tion>Mar           | <u>iage Sche</u>           | edule Top Up                                              |               |                             |
|-----------------|---------------------------|---------------------|----------------|--------------------|----------------------------|-----------------------------------------------------------|---------------|-----------------------------|
|                 | OUR<br>PRODUCTS           | WHAT<br>MATTERS     | ABOUT          | HELP &<br>Support  | MY AIA                     |                                                           |               |                             |
| MY PLANS - IND  | IVIDUAL                   |                     |                |                    |                            |                                                           |               |                             |
|                 |                           |                     |                |                    |                            |                                                           |               |                             |
|                 |                           |                     | •              | A-I                | _ife                       | Link                                                      |               |                             |
|                 |                           |                     |                | Life Insura        | ince                       |                                                           |               |                             |
|                 |                           |                     |                | Policy No          |                            | Coverage Amount                                           |               | Status                      |
|                 |                           |                     |                | XXXXXXXXX          |                            | XXXXXXXXXXX                                               |               | IN FORCE PREMIUM PAYING     |
|                 |                           |                     |                | Premium due        | date                       | Premium due amount                                        |               | Coverage Period             |
|                 |                           |                     |                | 30-JAN-20          | 17                         | RM 150.00                                                 |               | FROM 30-JUL-2013 TO 30-JUL- |
|                 |                           |                     |                | Premium cea        | se date                    | (Inc. Govt. Tax RM0.0                                     | 0)            | 2072                        |
|                 |                           |                     |                | 30-JUL-20          | 92                         |                                                           |               |                             |
|                 |                           |                     |                | This inv           | estment-li                 | nked plan offers you prote                                | ection        | UPDATE CONTACT DETAILS      |
|                 |                           |                     |                | the flex           | bility of ch               | et your savings needs. You<br>nanging your level of prote | ction         | MEDICAL CARD REPLACEMENT    |
|                 |                           |                     |                | and sav<br>wide ra | ings from f<br>nge of inve | time to time by choosing f<br>estment-linked funds and    | rom our<br>by | INVESTMENT DETAIL           |
|                 |                           |                     |                | adding             | on optiona                 | l insurance penefits.                                     |               | MANAGE SCHEDULE TOP UP      |

## (ii) Go to Policy Dashboard>My Profile>Select My Payments>Overview

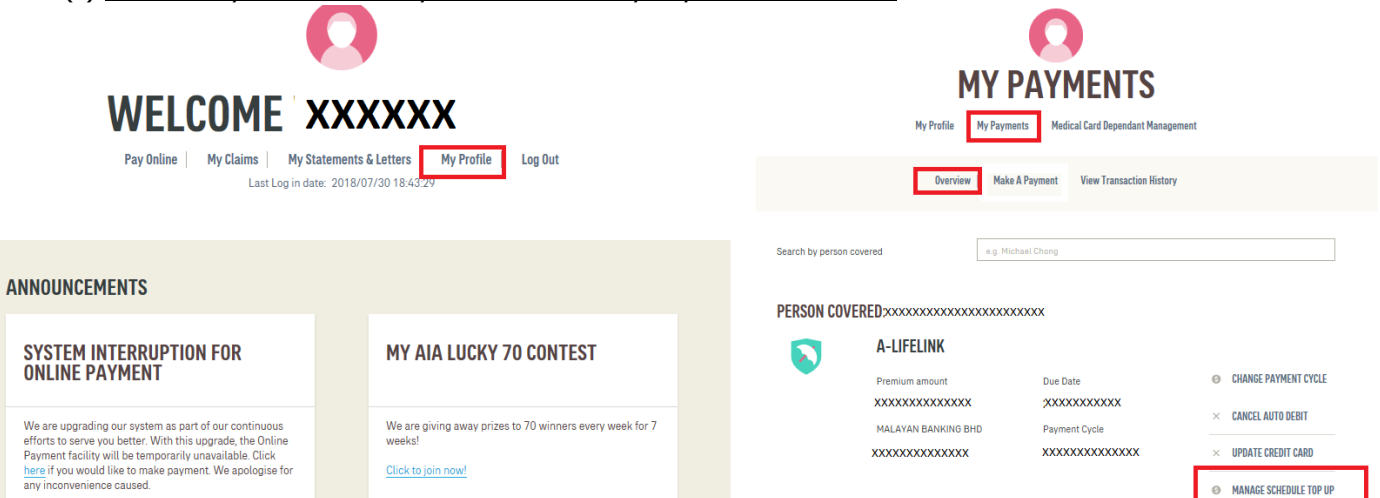

## C) In MY AIA- Schedule Top Up

#### Step 1 - Manage Schedule Top Up

|                                                                                                    | COMMANY<br>COMMANY<br>COMMANY<br>COMMANY<br>MY PAYMENTS | OUR<br>Products                        | WHAT<br>Matters    | ABOUT<br>Aia                                     | HELP &<br>Support | MY AIA                   |                                                                                                  |                                                     |                      |                           |                                           |         |
|----------------------------------------------------------------------------------------------------|---------------------------------------------------------|----------------------------------------|--------------------|--------------------------------------------------|-------------------|--------------------------|--------------------------------------------------------------------------------------------------|-----------------------------------------------------|----------------------|---------------------------|-------------------------------------------|---------|
|                                                                                                    |                                                         |                                        |                    |                                                  |                   |                          | MANAGE SCHEDU<br>0-2-3<br>Latest information will be available after                             | LE TOP UI                                           | р                    | Current Pre<br>Amount exc | mium/Contribution<br>Iude Schedule Top Up |         |
| If <b>Yes</b> is selected, when<br>account value in Protec<br>Account is not sufficien                                    | the<br>tion                                             | Plan Name<br>xxxxxxxxxxx               | FUND DET           | AILS                                             | 80 mont           | hly                      | Policy Number<br>x000000000<br>System auto populate current<br>Schedule Top Up Amount if current |                                                     | Premium Am<br>100.00 | ount (RM)                 |                                           |         |
| Account Value deductio<br>from Savings Account w<br>place to cover policy ch<br>to avoid any<br>policy/certificate lapsat | /ill in<br>arges<br>ion.                                | 0                                      | Fund .<br>Fi<br>Ci | Allocation<br>ollow Basic Pla<br>reate new inves | n premium allo    | ocation<br>on based on n | Schedule Top Up is available.<br>Fund alloca<br>investment<br>Up only.                           | ition is referring to the<br>allocation for Schedul | е Тор                |                           |                                           |         |
|                                                                                                    |                                                         | Cross Subsic<br>I allow the Cor<br>Yes | <b>dy Option</b>   | the Account Valu                                 | ie from Savings / | Account to pay a         | II the Policy Charges in the event the Account Value from Protection Acco                        | unt is insufficient to pay all the Po               | blicy Charge.        |                           |                                           | TOOLTIP |
|                                                                                                    |                                                         |                                        |                    |                                                  |                   |                          | NEXT                                                                                             |                                                     |                      |                           |                                           |         |

- (a) Key-in theSchedule Top Up amount
- (b) Fund Allocation option to select this option if you wish to allow the Schedule Top amount keyedinto be allocated based on the existing fund allocation or the new investment allocation \*To follow existing investment allocation, continue with Step 3
  - \*To select new investment allocation, continue with Step 2
- (c) Cross Subsidy Option to select Yes or No

| AIP           | OUR WH<br>Products Ma | AT ABOUT HELP &<br>TTERS AIA SUPPORT MY AIA                |                                                                                                    |                                                                                                    |                                                                                                    |                          |                       |        | 0 <del>(</del> |
|---------------|-----------------------|------------------------------------------------------------|----------------------------------------------------------------------------------------------------|----------------------------------------------------------------------------------------------------|----------------------------------------------------------------------------------------------------|--------------------------|-----------------------|--------|----------------|
| ← MY PAYMENTS |                       |                                                            |                                                                                                    |                                                                                                    |                                                                                                    |                          |                       |        |                |
|               |                       |                                                            |                                                                                                    | <b>©2-</b> -3                                                                                                    |                                                                                                    |                          |                       |        |                |
|               |                       | Select the Type of Fund from the for investment allocation | e list                                                                                              | UND ALLOC                                                                                                    |                                                                                                    |                          |                       |        |                |
|               | Fund Name             |                                                            | ]                                                                                                   | Percentage (%)                                                                                                    | Total                                                                                                  |                          | Allocation Value (RM) |        |                |
|               | AIA ASIAN EQUITY F    | UND 👗                                                      | •                                                                                                   | 20                                                                                                    | Allocation                                                                                             |                          | 16.00                 |        |                |
|               | AIA AGGRESSIVE FU     | ND                                                         | •                                                                                                   | 20                                                                                                    | must equals<br>to 100%                                                                                 |                          | 16.00                 | DELETE |                |
|               | AIA FIXED INCOME F    | UND                                                        | •                                                                                                   | 60                                                                                                    |                                                                                                    | ×                        | 48.00                 | DELETE |                |
|               | ADD FUND              |                                                            |                                                                                                    |                                                                                                    |                                                                                                    |                          |                       |        |                |
|               |                       |                                                            | Note:<br>For Investment-linked j<br>"6" or "5", the total invest<br>may user force time to 1        | RESET<br>policies issued prior to 17 June 2013<br>stment of foreign funds for these po-                                                   | with policy number which s<br>licies must not exceed 50%. I<br>localestion and/or regulation           | tarts with<br>This limit |                       |        |                |
| CONTACT US    |                       | CONTACT AI                                                 | Note:<br>For Investment-linked  <br>"6" or "5", the total inve<br>may vary from time to t<br>DDRESS | RESET<br>oblicies issued prior to 17 June 201<br>stment of foreign drunds for these policiable<br>preceived by the applicable<br>PREVIOUS | I with policy number which a<br>licies must not exceed 50%. I<br>expeliation and/or regulation<br>NEXT | tarts with<br>This limit | AIA                   | сом    |                |

## Step 3 - Enter One Time Pin (OTP) to complete the transaction

| Plan Name       Policy Number       Memium Due Date         Premium Amount (RM)       Schedule Top Up (RM)       Total Payable Amount (RM)         In Name       Policy Number       Memium Due Date         Premium Amount (RM)       Schedule Top Up (RM)       Total Payable Amount (RM)         In Outonenthy)       Bit (menthy)       Bit (menthy)                                                                            |                                                                                                    | S                                                                                                    |                                                                                                    |                                                                                                    |  |
|----------------------------------------------------------------------------------------------------|----------------------------------------------------------------------------------------------------|----------------------------------------------------------------------------------------------------|----------------------------------------------------------------------------------------------------|----------------------------------------------------------------------------------------------------|--|
| Plan Name       Poicy Number       Premium Due Date         Premium Amount (RM)       Schedule Top Up (RM)       Total Payable Amount (RM)         premium Amount (RM)       Schedule Top Up (RM)       Total Payable Amount (RM)         100.00 (monthly)       Big (monthly)       Big (monthly)       Big (monthly)                                                                                                    | SCHEDULE TOP UP COMPLETE         Preview your schedule top up setting below: twill come into effect in the next payment cycle.         INUS         Paicy Number       Premium Due Date         XXXXXXXXXXXXXXXXXXXXXXXXXXXXXXXXXXXX                                                                           |                                                                                                    | <del>0-0-0</del>                                                                                                    |                                                                                                    |  |
| Plass review your schedule top up setting below.<br>It will come into effect in the next payment cycle.         PY LURRENT FUND DETAILS       Premium Due Date         Plan Name       Policy Number       Premium Due Date         XXXXXXXX       XXXXXXXX       XXXXXXXX         Premium Amount (RM)       Schedule Top Up (RM)       Total Payable Amount (RM)         100.00 (monthly)       80 (monthly)       80.00 (monthly) | Piesse review your schedule top up setting below.<br>It will come into effect in the next payment cycle.         NLS         Policy Number<br>XXXXXXXXXXXXXXXXXXXXXXXXXXXXXXXXXXXX                                                                                                    |                                                                                                    | SCHEDULE TOP UP (                                                                                                    | COMPLETE                                                                                                    |  |
| Plan Name         Policy Number         Premium Due Date           Year Name         Policy Number         Premium Due Date           Year Name         Year Name         Year Name           Year Name         Premium Amount (RM)         Schedule Top Up (RM)         Total Payable Amount (RM)           100.00 (monthly)         B0 (monthly)         B0.00 (monthly)         B0.00 (monthly)                                  | NLS Policy Number Permium Due Date xxxxxxxxx Schedule Top Up (RM) Schedule Top Up (RM) S0 (monthly) Total Payable Amount (RM) S0 (monthly) SO AllocATION Percentage (%) Percentage (%) Allocation Value (RM) S0 S0 S0 S0 S0 S0 S0 S0 S0 S0 S0 S0 S0                                                            |                                                                                                    | Please review your schedule top up sett<br>It will come into effect in the next paym                                         | ing below.<br>ent cycle.                                                                                                    |  |
| Plan Name         Policy Number         Premium Due Date           XXXXXXXXXXXXXXXXXXXXXXXXXXXXXXXXXXXX                                                                                                    | Policy Number     Premium Due Date       XXXXXXXXX       Schedule Top Up (RM)     Total Payable Amount (RM)       80 (monthly)     180.00 (monthly)                                                                                                    | MY CURRENT FUND DETAILS                                                                                                    |                                                                                                    |                                                                                                    |  |
| Premium Amount (RM)         Schedule Top Up (RM)         Total Payable Amount (RM)           100.00 (monthly)         80 (monthly)         180.00 (monthly)                                                                                                    | Schedule Top Up (RM)     Total Payable Amount (RM)       80 (monthly)     180.00 (monthly)       DALLOCATION     Allocation Value (RM)       20     Allocation Value (RM)       20     16.00       20     16.00       20     16.00       20     16.00       20     16.00       20     16.00       20     16.00 | Plan Name<br>XXXXXXXXXXXXXXXXXXXXXXXXXXXXXXXXXXXX                                                                            | Policy Number<br>x000000000                                                                                                  | Premium Due Date<br>xx.xxxx.xxxx                                                                                                    |  |
| 100.00 (monthly) 80 (monthly) 180.00 (monthly)                                                                                                    | B0 (monthly)     180.00 (monthly)       DALLOCATION     Percentage (%)     Allocation Value (RM)       20     10.00       20     0.00       20     0.00       20     45.00                                                                                                    | Premium Amount (RM)                                                                                                    | Schedule Top Up (RM)                                                                                                    | Total Payable Amount (RM)                                                                                                    |  |
|                                                                                                    | Percentage (%)         Allocation Value (RM)           20         10.00           20         0.00           00         45.00                                                                                                    |                                                                                                    |                                                                                                    |                                                                                                    |  |
| SCHEDULED TOP UP FUND ALLOCATION Fund Name Percentage (%) Allocation Value (RM)                                                                                                    | 20 10.00<br>20 10.00<br>60 48.00                                                                                                    | 100.00 (monthly)                                                                                                    | 80 (monthly)                                                                                                    | 180.00 (monthly)                                                                                                    |  |
| AIA ASIAN EQUITY FUND 20 16:00                                                                                                    | 20 10.00<br>60 48.00                                                                                                    | 100.00 (monthly) SCHEDULED TOP UP FUND ALLOCATION Fund Name                                                                  | 80 (monthly)<br>Percentage (%)                                                                                               | 180.00 (monthly)<br>Allocation Value (RM)                                                                                                    |  |
| AIA A00RESSIVE FUND 20 16.00                                                                                                    | 60 48.00                                                                                                    | 100.00 (monthly) SCHEDULED TOP UP FUND ALLOCATION Fund Name An Asian REQUITY FUND                                            | 80 (monthly)<br>Percentage (%)<br>20                                                                                         | 180.00 (monthly)<br>Allocation Value (RM)                                                                                                    |  |
| AIA FIXED INCOME FUND 60 48.00                                                                                                    |                                                                                                    | 100.00 (monthly) SCHEDULED TOP UP FUND ALLOCATION Fund Name AIA ASIAN EQUITY FUND AIA AGRESSIVE FUND                         | 80 (monthly)<br>Percentage (%)<br>20<br>20                                                                                   | 180.00 (monthly)<br>Allocation Value (RM)<br>10.00<br>10.00                                                                                                    |  |
|                                                                                                    |                                                                                                    | 100.00 (monthly) SCHEDULED TOP UP FUND ALLOCATION Fund Name AIA ASIAN EQUITY FUND AIA ADDRESSIVE FUND AIA FIXED INCOME FUND  | 80 (monthly)<br>Percentage (%)<br>20<br>20<br>60                                                                             | 180.00 (monthly)<br>Allocation Value (RM)<br>10.00<br>10.00<br>48.00                                                                                                    |  |
| We have sent a 6-digit verification code to your phone<br>+60X.XXXXXXXXXXXXXXXXXXXXXXXXXXXXXXXXXXX                                                                                                    | We have sent a 6-digit verification code to your phone<br>+ endex xxxxxxxxxxxxxxxxxxxxxxxxxxxxxxxxx                                                                                                    | 100.00 (monthly) SCHEDULED TOP UP FUND ALLOCATION Fund Name Ala Aslah EQUITY FUND Ala GORESSIVE FUND Ala FIXED INCOME FUND   | 80 (menthiv) Percentage (%) 20 20 60 We have sent a 6-digit verification code to eoxxxxxxxxxxxxxxxxxxxxxxxxxxxxxxxxxxx       | 180.00 (monthly) Allocation Value (RM) 10:00 10:00 48:00 Your phone                                                                                                    |  |
| We have sent a 6-digit verification code to your phone<br>•60X:XXXXXXXXXXXXXXXXXXXXXXXXXXXXXXXXXXX                                                                                                    | We have sent a 6-digit verification code to your phone                                                                                                    | 100.00 (monthly) SCHEDULED TOP UP FUND ALLOCATION Fund Name Ala Asian Equity Fund Ala Asign Equity Fund Ala Pred Incode Fund | 80 (monthiv) Percentage (%) 20 20 60 We have sent a 6-digit verification code to +60XXXXXXXXXXXXXXXXXXXXXXXXXXXXXXXXXXXX     | 180.00 (monthly) Allocation Value (RM) 10:00 10:00 48:00 Vour phone d.                                                                                                    |  |
| We have sent a 6-digit verification code to your phone<br>+60X XXXXXXXX<br>Enter the code below to proceed.                                                                                                    | We have sent a 6-digit verification code to your phone<br>+60XX0000000X<br>Enter the code below to proceed.                                                                                                    | 100.00 (monthly) SCHEDULED TOP UP FUND ALLOCATION Fund Name An AsimA regulty Fund An Asigneessive Fund Ala Fixed Income Fund | 80 (monthly) Percentage (%) 20 20 20 00 We have sent a 6-digit verification code to +60X-XXXXXXXXXXXXXXXXXXXXXXXXXXXXXXXXXXX | 180.00 (monthly) Allocation Value (RM) 10:00 10:00 48:00 20 your phone d.                                                                                                    |  |
| We have sent a 6-digit verification code to your phone                                                                                                    | We have sent a 6-digit verification code to your phone<br>+60X-XXXXXXXXX<br>Enter the code below to proceed.                                                                                                    | 100.00 (monthly) SCHEDULED TOP UP FUND ALLOCATION Fund Name An Asian Regulty Fund Ala Addressive Fund ALA Fixed Income Fund  | 80 (menthiv) Percentage (%) 20 20 20 20 20 20 20 20 20 20 20 20 20                                                           | 180.00 (monthly) Allocation Value (RM) 10.00 10.00 10.00 10.00 40.00 40. |  |
| We have sent a 6-digit verification code to your phone                                                                                                    | We have sent a 6-digit verification code to your phone<br>+60X-XXXXXXXXXX<br>Enter the code below to proceed.                                                                                                    | 100.00 (monthly) SCHEDULED TOP UP FUND ALLOCATION Fund Name Ala Asian EQUITY FUND Ala GORESSIVE FUND Ala FIXED INCOME FUND   | 80 (menthiv) Percentage (%) 20 20 20 20 20 20 20 20 20 20 20 20 20                                                           | 180.00 (monthly) Allocation Value (RM) 10.00 10.00 40.00 40.00 40.00 40.00                                                                                                    |  |

### Step 4 – Transaction Is Completed

- Once transaction is submitted successfully, you will see the Thank You Page
- An acknowledgement email and SMS will be sent to the email address and mobile number saved under "My Profile"

| Æ    | OUR<br>Products                         | WHAT<br>MATTERS | ABOUT<br>AIA | HELP &<br>Support | MY AIA |                                                                                                    |                                   |  |
|------|-----------------------------------------|-----------------|--------------|-------------------|--------|----------------------------------------------------------------------------------------------------|-----------------------------------|--|
| ENTS |                                         |                 |              |                   |        |                                                                                                    |                                   |  |
|      |                                         |                 |              |                   |        |                                                                                                    |                                   |  |
|      |                                         |                 |              |                   |        | THANK YO                                                                                           | I                                 |  |
|      |                                         |                 |              |                   |        | Your request for Schedule Top Up request has I<br>Please allow 3 days for your changes to be refle | veen submitted.<br>cted in My AIA |  |
|      | MY CURREN                               | T FUND DE       | TAILS        |                   |        |                                                                                                    |                                   |  |
|      | Plan Name                               |                 |              |                   |        | Policy Number                                                                                      | Premium Due Date                  |  |
|      | 000000000000000000000000000000000000000 | 0000            |              |                   |        | 200000000000                                                                                       | XXX-3006-3000X                    |  |
|      | Premium A                               | mount (RM)      |              |                   |        | Schedule Top Up (RM)                                                                               | Total Payable Amount (RM)         |  |
|      | 100.00 (m                               | onthly)         |              |                   |        | 80 (monthly)                                                                                       | 180.00 (monthly)                  |  |
|      |                                         |                 |              | CATION            |        |                                                                                                    |                                   |  |
|      | JUILDULLD                               | TUP UP II       |              | GATION            |        |                                                                                                    |                                   |  |
|      | Fund Name                               |                 |              |                   |        | Percentage (%)                                                                                     | Allocation Value (RM)             |  |
|      | AIA ASIAN EQUITY                        | FUND            |              |                   |        | 20                                                                                                 | 16.00                             |  |
|      | AIA AGGRESSIVE                          | FUND            |              |                   |        | 20                                                                                                 | 16.00                             |  |
|      | AIA FIXED INCOM                         | E ELIND         |              |                   |        | 60                                                                                                 | 48.00                             |  |

Note: This Schedule Top Up -User Guide serves as a guide. AIA reserves the right to make any changes and/or updates on the guide whenever necessary.